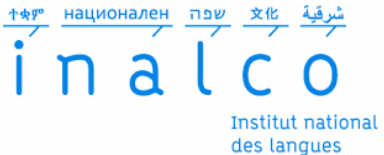

Institut national des langues et civilisations orientales

## Inalcoin des outils numériques pour l'enseignement

| Accueil                                                                                                    | Bonnes pratiques                       | Moodle        | Visioconférence | Vidéo-Audio | Diaporama | Transférer | Astuces |  |
|----------------------------------------------------------------------------------------------------|----------------------------------------|---------------|-----------------|-------------|-----------|------------|---------|--|
| <b>Rendez-vous</b> de Renater : <u>https://rendez-vous.renater.fr/home/</u><br>Solution simple et transparente de webconférence pour des réunions, comités de suivi, échanges en effectif raisonnable, sans composant à installer |                                        |               |                 |             |           |            |         |  |
| sur votre navig<br>Compatible ur                                                                                                    | gateur.<br>niquement avec Firefox, Chr | ome et Chromi | ium.            |             |           |            |         |  |

Pour utiliser Rendez-Vous, il est nécessaire d'avoir une webcaméra, un micro intégré et des écouteurs (même configuration que pour skype pour exemple)

Rendez-vous est aussi accessible depuis votre webmail zimbra (Onglet ACCES+)

Création d'une conférence :

Sur la page de création, créer le lien en rajoutant un titre simple sur la dernière partie (pas d'accent, pas de ponctuation, tout en minuscule et court) :

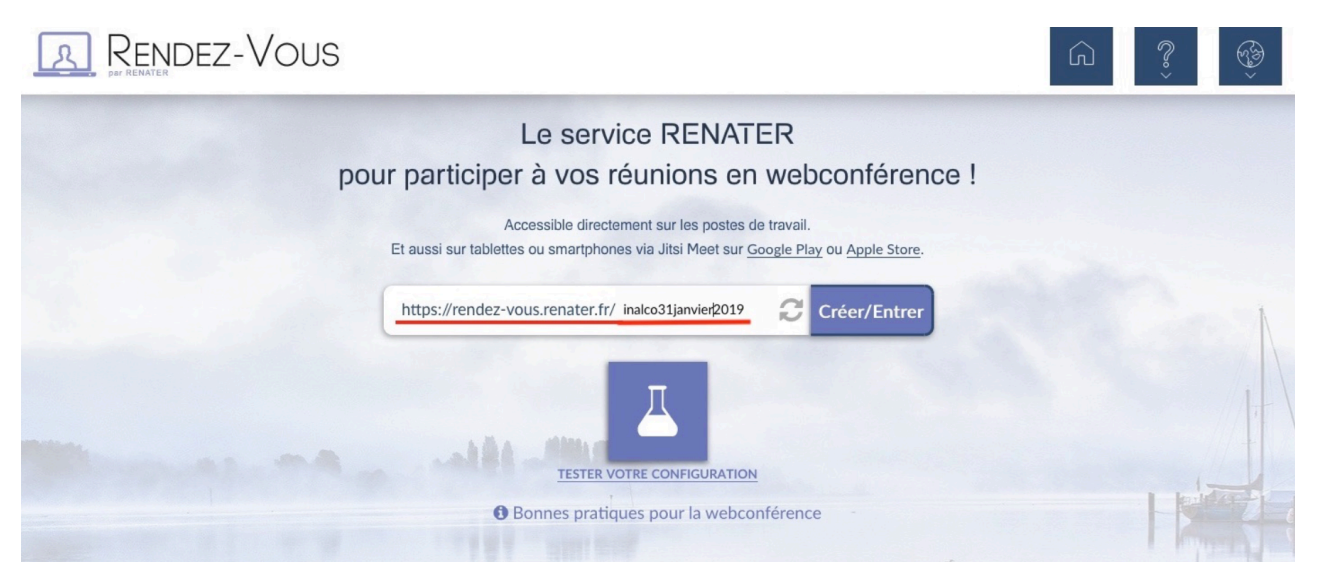

En cliquant sur « Créer/Entrer », vous allez devoir vous authentifier via votre identifiant de compte numérique (CAS inalco). C'est le même que vous utilisez pour les connexions à Moodle, au wifi, à l'intranet...

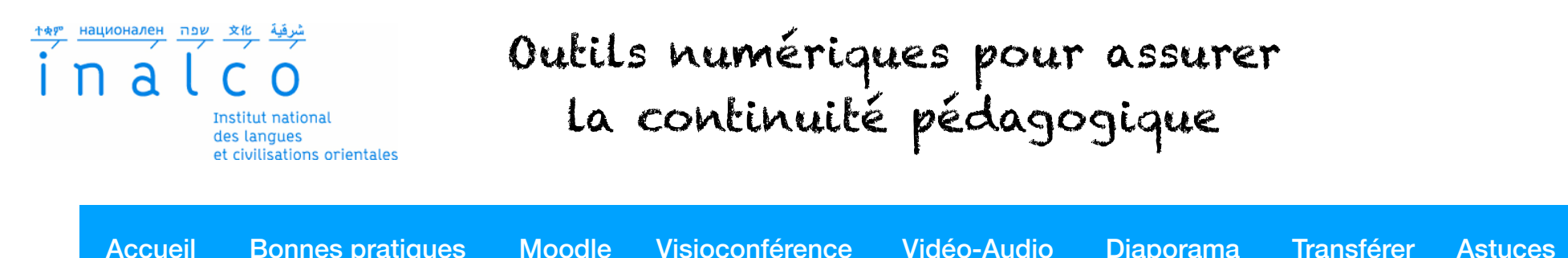

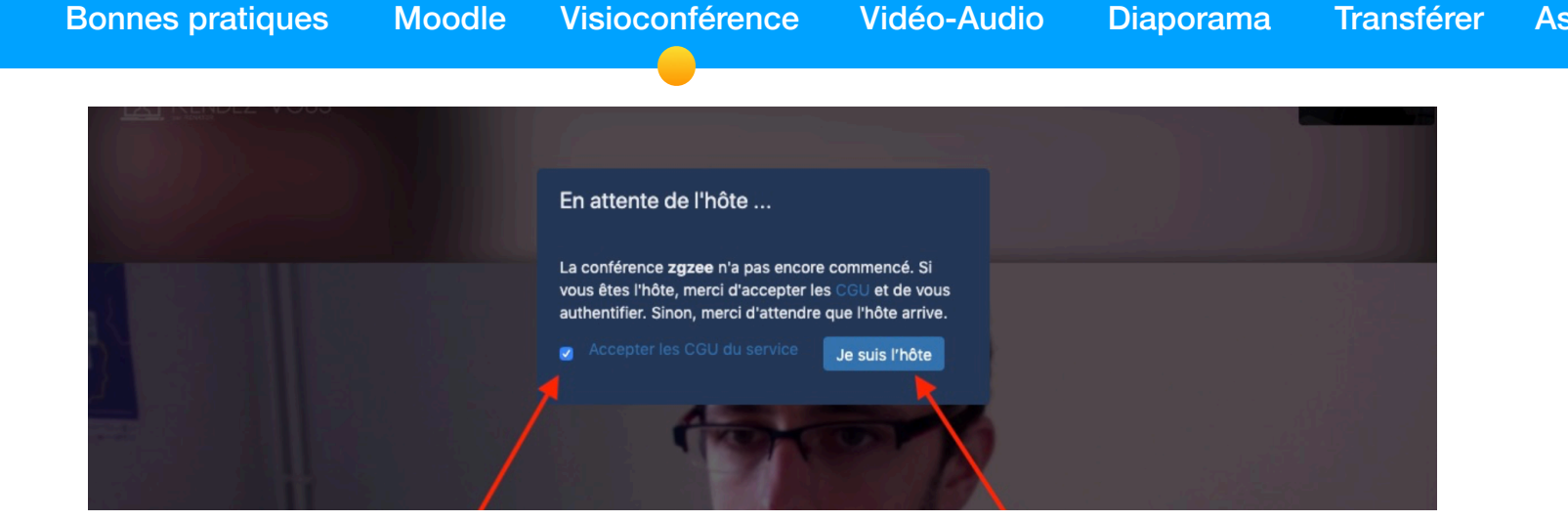

Autoriser l'utilisation de la caméra et micro (soit ceux installés en USB, soit ceux intégrés).

| Caméra FaceTime HD   | (intégrée)                                   |             |                  |              |
|----------------------|----------------------------------------------|-------------|------------------|--------------|
| Microphone à partage | r:                                           |             |                  |              |
| Internal Microphone  |                                              | S           |                  |              |
| Se souvenir de cette | e décision                                   |             |                  |              |
|                      | 1979 (h. 1999) (h. 1989) (h. 1989) (h. 1979) |             |                  |              |
| Ne pas autoriser     | Autoriser                                    |             |                  |              |
|                      |                                              |             |                  |              |
|                      |                                              |             | Ý                |              |
|                      |                                              |             |                  |              |
|                      |                                              | RFNdez-vous | needs to use voi | Ir microphon |
|                      |                                              |             |                  |              |

Félicitation, vous avez créé et démarré la webconférence ! Votre vidéo doit s'afficher.

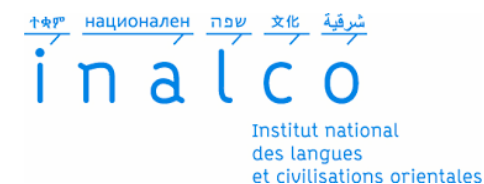

## Outils numériques pour assurer la continuité pédagogique

| Accueil | Bonnes pratiques | Moodle | Visioconférence | Vidéo-Audio | Diaporama | Transférer | Astuces |
|---------|------------------|--------|-----------------|-------------|-----------|------------|---------|
|         |                  |        |                 |             |           |            |         |

Inviter un(e) participant(e) :

Une fois connecté.e, vous devez copier le lien de la webconférence (celui que vous avez créé au démarrage) et l'envoyer aux participant.es. En bas à droite de l'écran, un bouton « INFO » vous permet de copier le lien (en cliquant sur « COPY »). Vous pouvez copier ce lien et l'envoyer par mail aux personnes que vous souhaitez faire participer à la webconférence.

Les participants extérieurs ont uniquement besoin d'un accès internet, d'une webcaméra et d'un micro. Ils n'ont pas besoin d'avoir un identifiant de compte numérique et peuvent accéder librement à la webconférence.

Vous pouvez partager votre écran, en entier ou choisir une seule application, pour une présentation powerpoint par exemple. Le bouton est le rectangle tout en bas à gauche (cf image à droite)

Vous pouvez couper votre caméra et votre micro. L'arrêt de la conférence se fait en cliquant sur le téléphone rouge en bas au milieu.

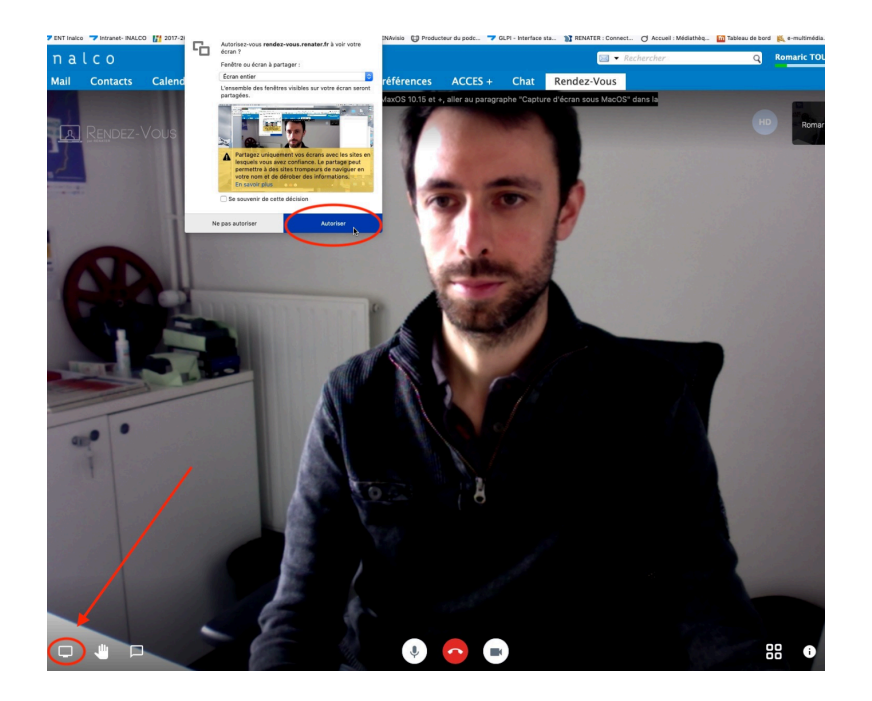

## Pour rappel :

Vous pouvez à tout moment quittez la webconférence, et en créer une nouvelle avec le titre de votre choix ; Celui/celle qui créée la webconférence doit s'identifier ;

Les participants peuvent accéder librement à une conférence déjà créée (vous devez leur envoyer le lien d'accès) ; Sur la première page d'accueil, vous avez accès à différents paramètres en haut à droite (langue, guide d'utilisation...).